# quick setup

# **1** Opening & closing the keyboard

To **open**, slide the open switch **down**.

To **close**, fold and press the two ends together.

REMEMBER to turn the keyboard OFF before you close it.

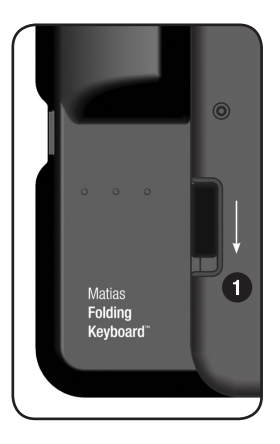

# 2 Insert batteries

Batteries are included in the box. The battery compartment is located on the underside of the keyboard.

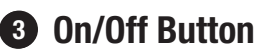

Press the **On/Off button 3** to turn the keyboard on – the **blue** light **B** flashes.

Press again to turn the keyboard off – the **yellow** light  $\heartsuit$  flashes.

If the **red** light **B** flashes, your batteries are low.

# Bluetooth<sup>®</sup> setup

iPhone: See page 4. iPad: See page 9. Mac: See page 16.

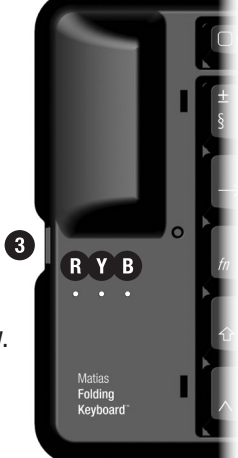

## For more information, please visit:

Technical support: www.matias.ca/foldingkeyboard/support

Injury prevention and health: www.matias.ca/health

Warranty information: please turn to **page 32**.

## **Matias Corporation**

221 Narinia Crescent Newmarket, Ontario, L3X 2E1 Canada

Telephone: +1-905-265-8844 e-mail: info@matias.ca www.matias.ca

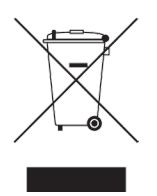

Copyright © 2011 Matias Corporation. All rights reserved. Matias Folding Keyboard, Matias, and the Matias logo are trademarks of the Matias Corporation. iPhone, iPad, Mac and Mac OS are trademarks of Apple, Inc. The *Bluetooth*<sup>®</sup> word mark is a registered trademark owned by Bluetooth SIG, Inc. and any use of such marks by Matias is under license. Other names may also be trademarks and their owners are respectfully acknowledged. Patent Pending. Made in China.

## Using the *fn* key

*Fn* key commands are printed on the keys in *italic*.

The *fn* key works just like Shift or Ctrl.

**Hold down** *fn* and then press the key that has the command you want.

## Using the Eject key on Mac OS X

To Eject, simply hold down the fn key and press F15.

## **Using Caps Lock**

To turn Caps Lock on/off, simply hold down the *fn* key **1** and press the *I* **? caps lock** key **2**:

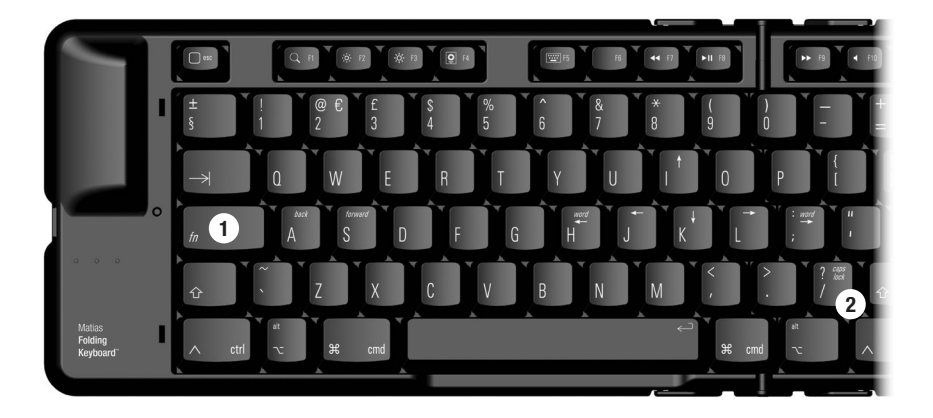

# Bluetooth® Setup Instructions — iPhone

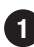

**1** Find the **Settings** app & tap it.

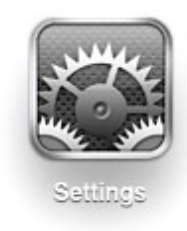

| ROGERS 3G 3:43 PM |          |
|-------------------|----------|
| Settings          | 5        |
| Airplane Mode     | OFF      |
| 🛜 Wi-Fi           | Off >    |
| Notifications     | On 👂     |
| Carrier           | ROGERS > |
|                   |          |
| Sounds            | >        |
| Brightness        | >        |
| Wallpaper         | >        |
|                   |          |
| General           | >        |
|                   |          |

| ROGERS 3G 3:43 PM |             |
|-------------------|-------------|
| Settings Genera   | I           |
| About             | >           |
| Usage             | >           |
|                   |             |
| Network           | >           |
| Bluetooth         | Off >       |
| Location Services | On >        |
|                   |             |
| Spotlight Search  | >           |
|                   |             |
| Auto-Lock         | 5 Minutes > |
| Passcode Lock     | Off >       |

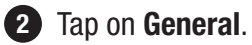

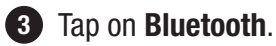

|   | IROGERS 3G 3:44 PM | * 🗬       |
|---|--------------------|-----------|
| < | General Bluetooth  |           |
| 1 |                    |           |
|   | Bluetooth ON       |           |
|   | Devices            |           |
|   | Searching          | No. State |
|   | Now Discoverable   |           |
|   |                    |           |
|   |                    |           |
|   |                    |           |
|   |                    |           |
|   |                    |           |
|   |                    |           |

4 If Bluetooth is off, tap the OFF button to turn it **ON**.

Bluetooth will begin searching for devices...

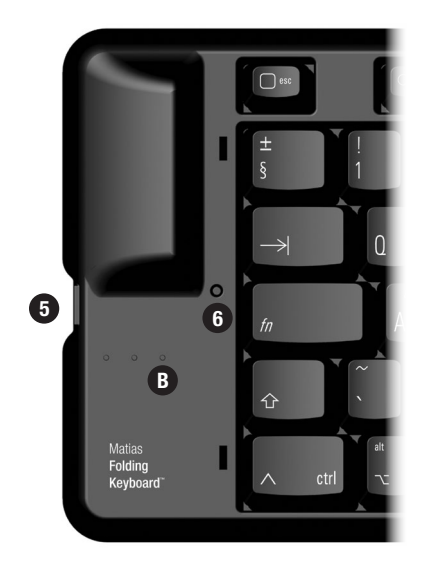

- Press the on/off button .
   The blue light will flash briefly to indicate that it's on.
- 6 Next, with a pen or pencil, hold down the pairing button
  6 until the blue light starts flashing.

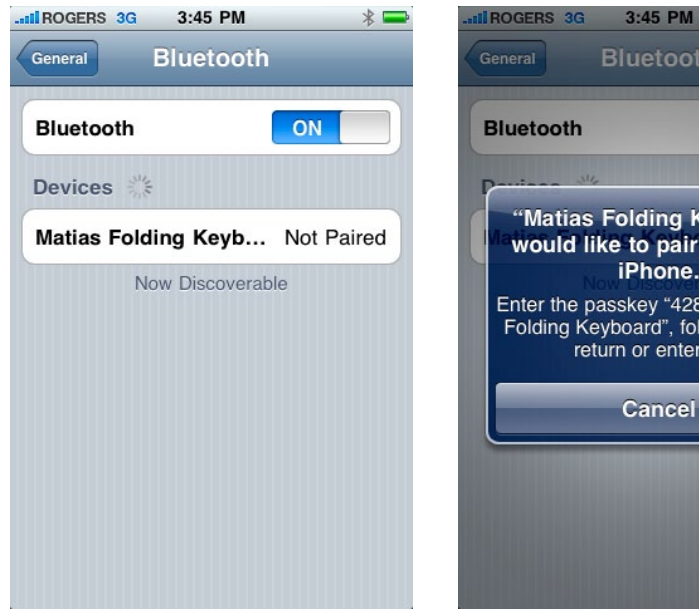

7 When the keyboard appears, tap on Not Paired.

"Matias Folding Keyboard" would like to pair with your iPhone. Enter the passkey "4285" on "Matias Folding Keyboard", followed by the return or enter key. Cancel

8 A message telling you the passkey will appear.

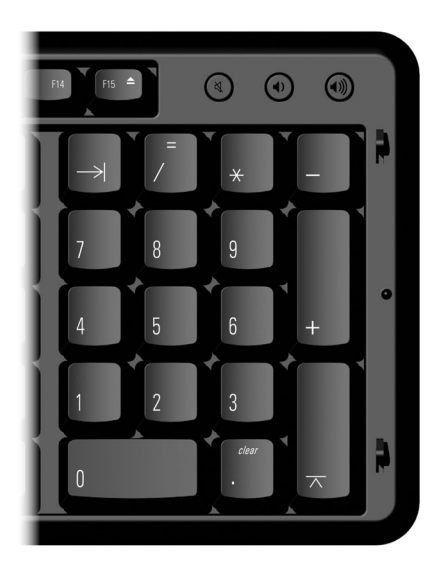

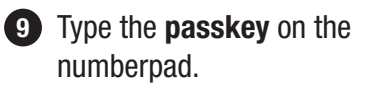

Then press the Enter key.

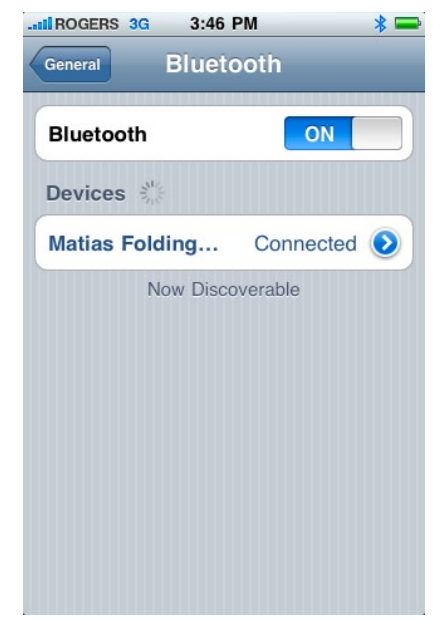

10 The keyboard is now connected and ready to be used.

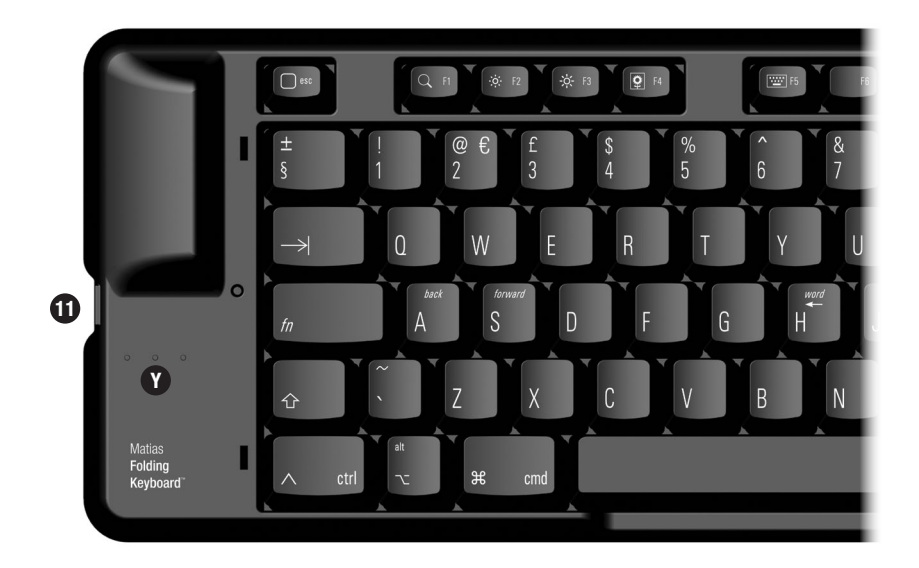

1 To turn off the keyboard, press the on/off button 1.

A yellow light 🕐 will flash briefly to indicate that it's off.

# Bluetooth® Setup Instructions — iPad

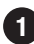

**1** Find the **Settings** app & tap it.

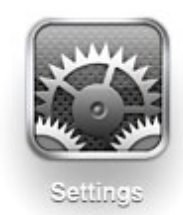

| 7:51 PM              | 43% 🗊                                                                                                    |
|----------------------|----------------------------------------------------------------------------------------------------|
| General              |                                                                                                    |
|                      |                                                                                                    |
| About                | >                                                                                                    |
| Sounds               | >                                                                                                    |
|                      |                                                                                                    |
| Network              | >                                                                                                    |
| Bluetooth            | f >                                                                                                    |
| Location Services ON |                                                                                                    |
| Auto-Lock 5 Minute   | s >                                                                                                    |
| Passcode Lock Of     | f >                                                                                                    |
| Restrictions         | f >                                                                                                    |
|                      | 7:51 PM<br>General<br>About<br>Sounds<br>Network<br>Bluetooth<br>Location Services<br>Auto-Lock<br>Passcode Lock<br>Of<br>Restrictions<br>Of |

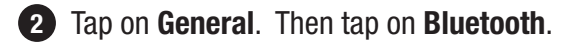

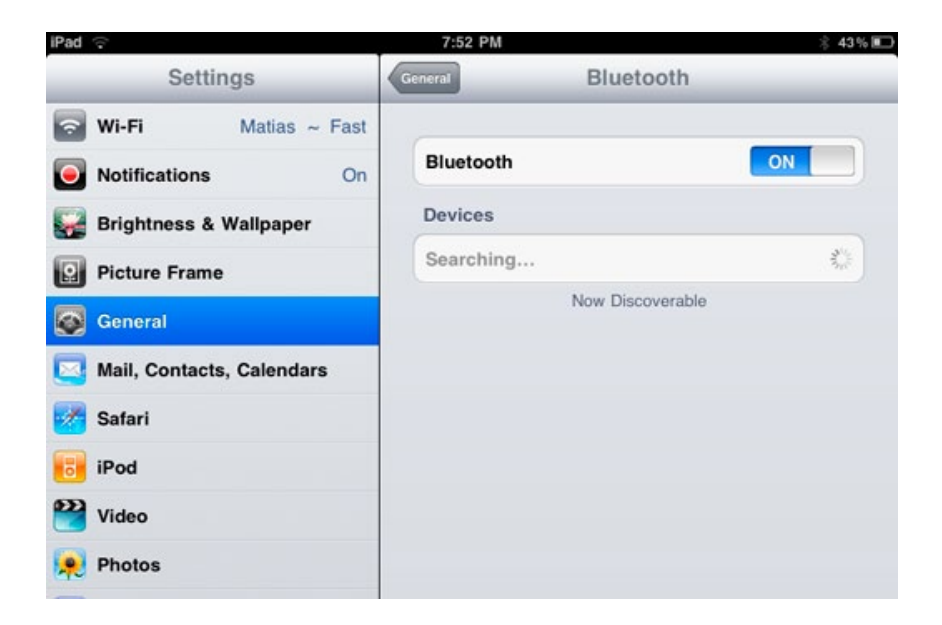

**3** If Bluetooth is off, tap the OFF button to turn it **ON**.

Bluetooth will begin searching for devices...

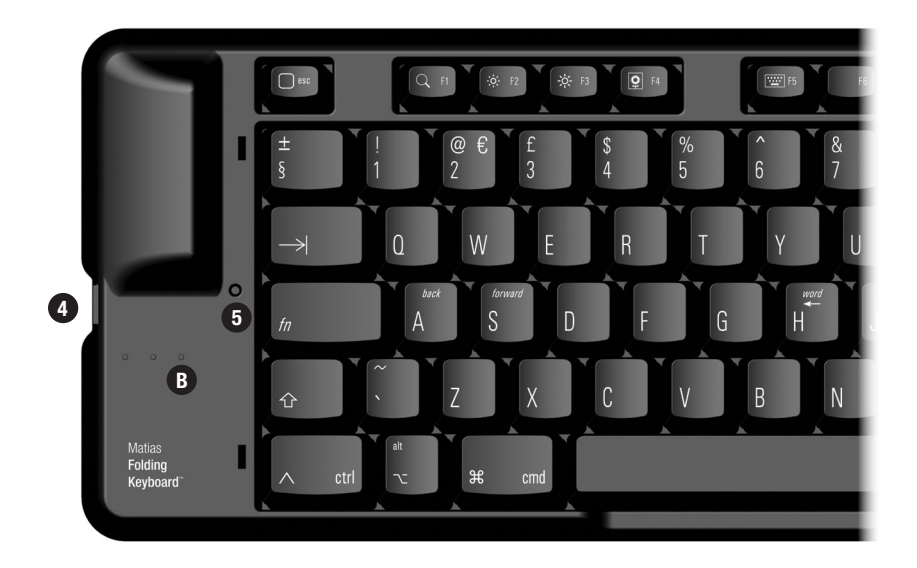

Press the on/off button 
 The blue light 
 Will flash briefly to indicate that it's on.

5 Next, with a pen or pencil, hold down the pairing button 5 until the blue light starts flashing.

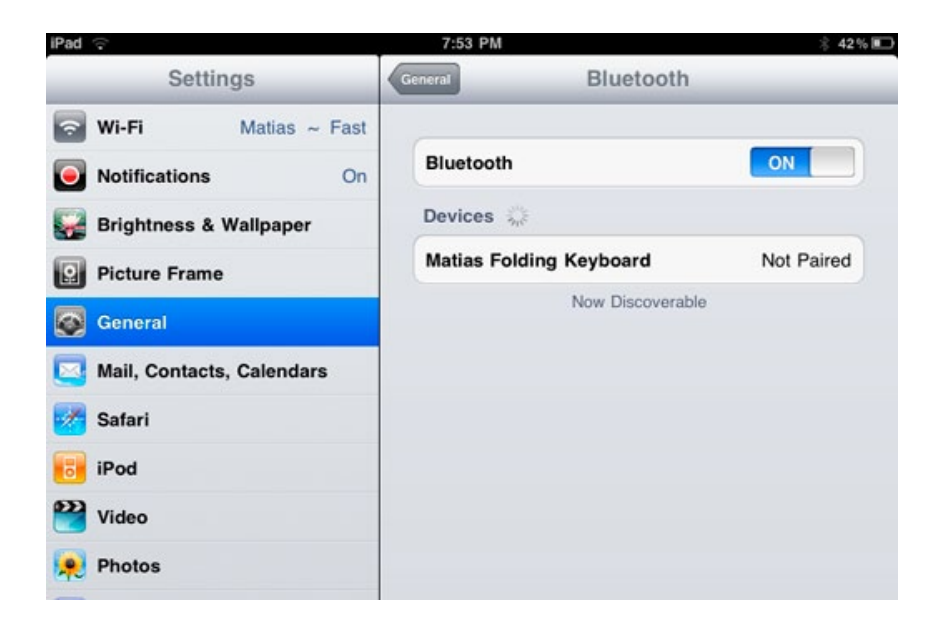

6 When the keyboard appears, tap on Not Paired.

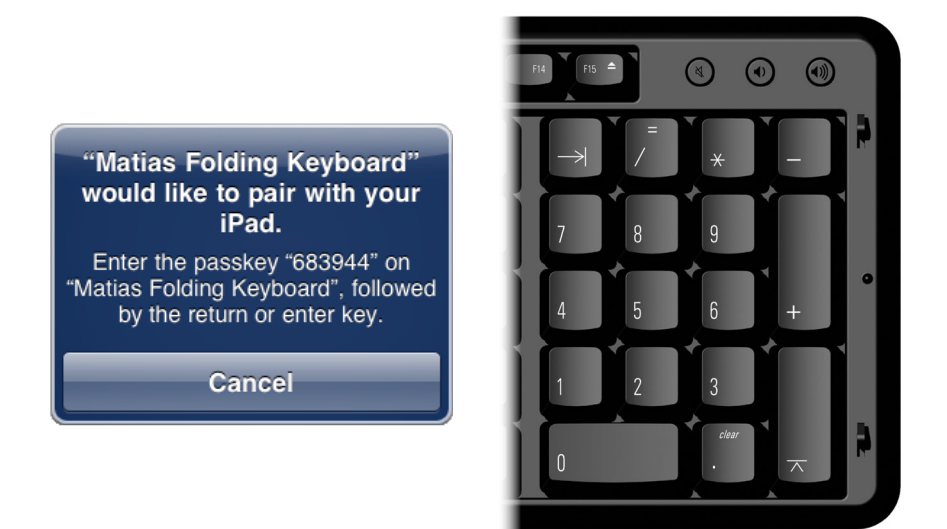

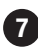

7 A message telling you the **passkey** will appear.

Type the **passkey** on the numberpad.

Then press the Enter key.

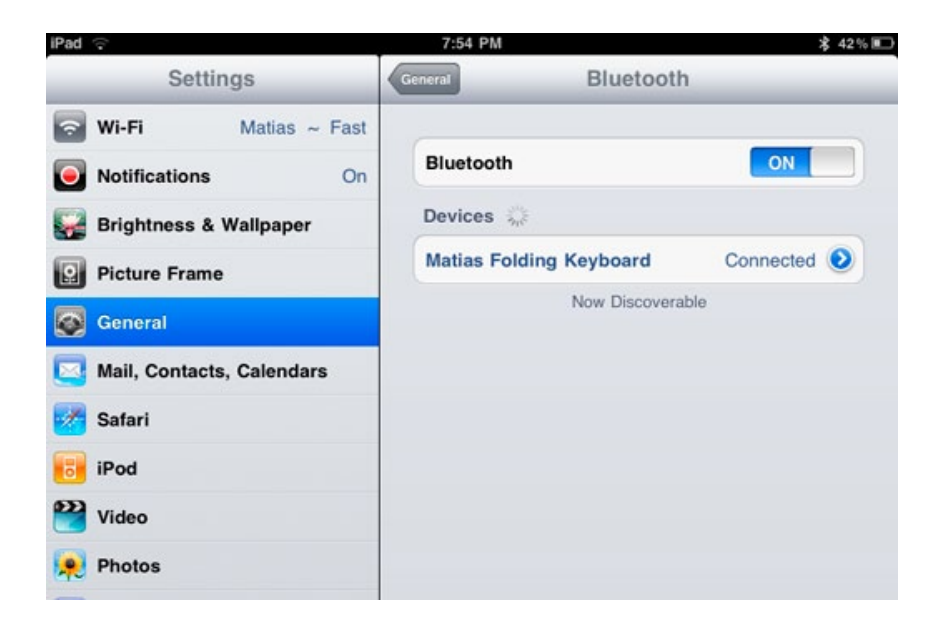

8 The keyboard is now connected and ready to be used.

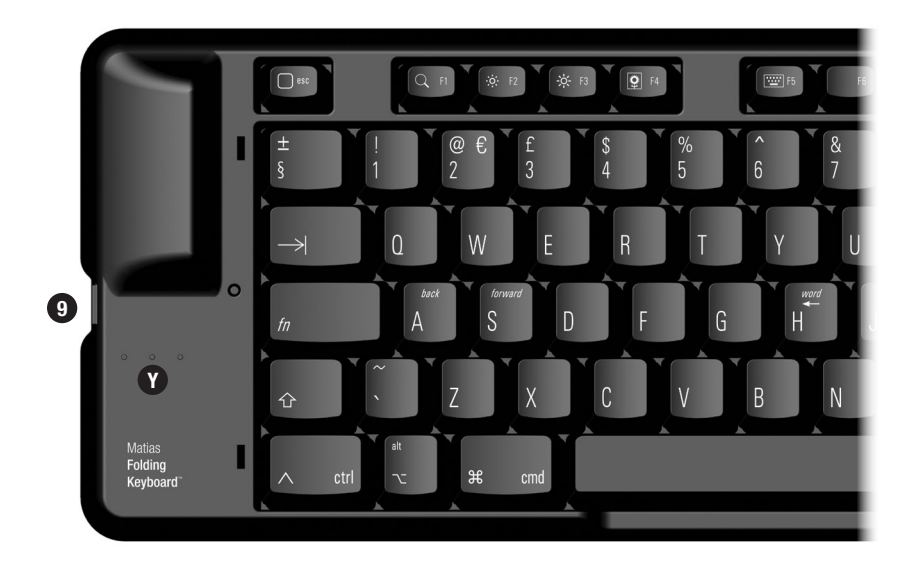

**9** To turn off the keyboard, press the on/off button **9**.

A yellow light **V** will flash briefly to indicate that it's off.

## Bluetooth<sup>®</sup> Setup Instructions — Mac

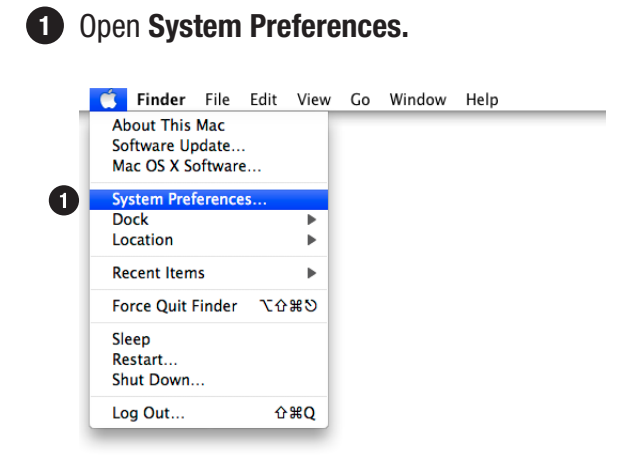

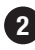

2 This window will appear:

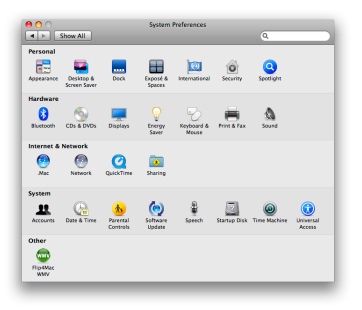

Mac OS X 10.6 or newer: Click on Keyboard and proceed to page 17.

Mac OS X 10.5 or older: Click on Keyboard & Mouse and proceed to page 22.

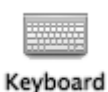

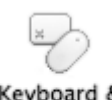

Keyboard & Mouse

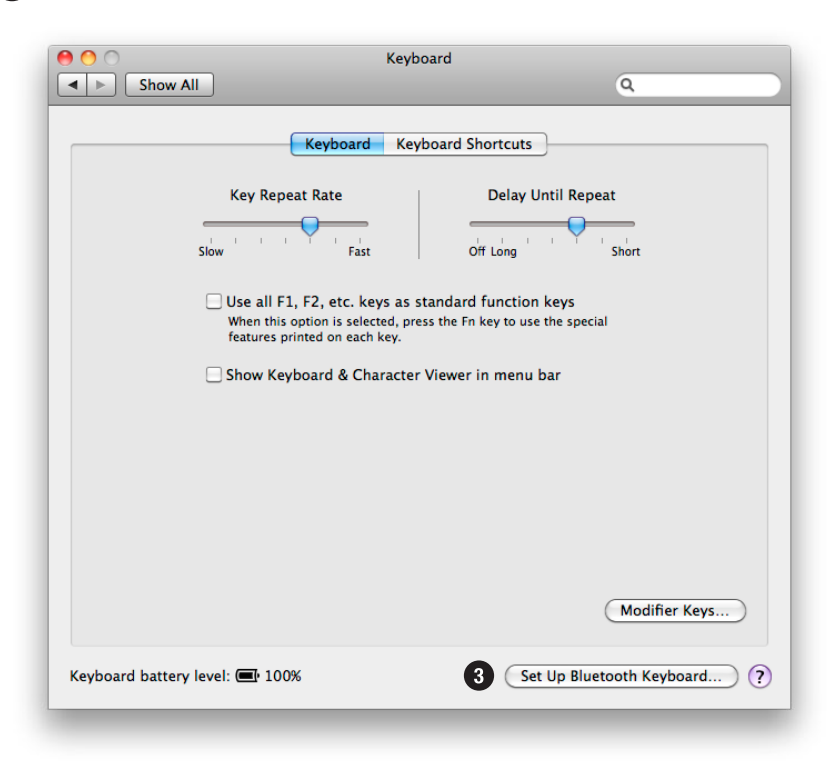

#### 3 Click on Set Up Bluetooth Keyboard...

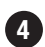

#### 4 This window will appear:

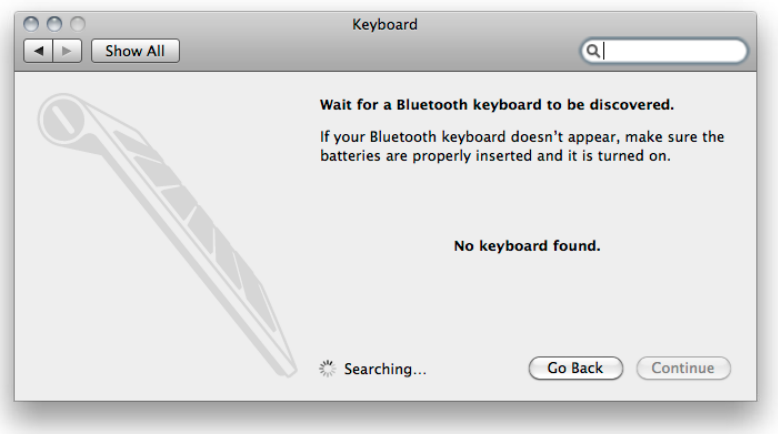

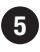

**5** Press the **On/Off button 5** to turn the keyboard **on**. The **blue** light **B** will flash briefly.

If the **yellow** light **O** flashes, then press the button again.

If the **red** light **B** flashes or no light flashes, then you need to insert new batteries.

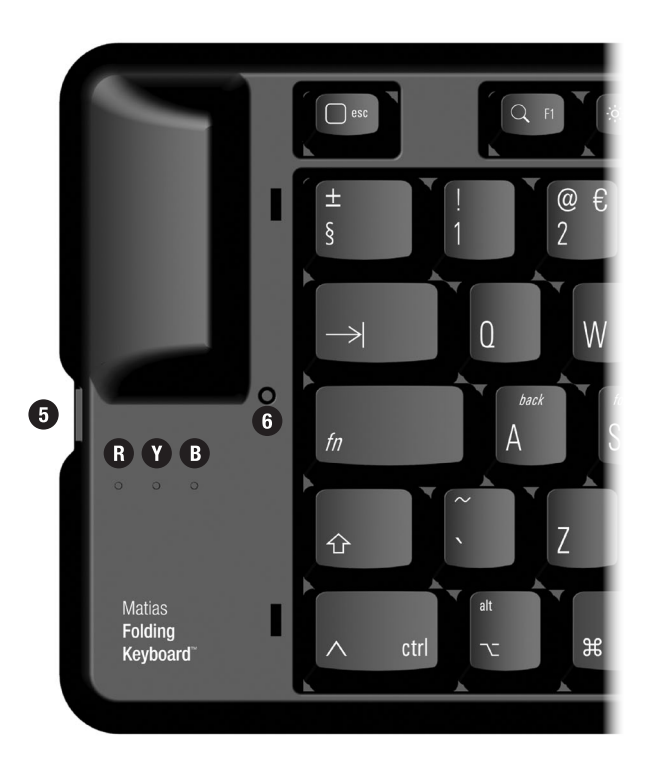

6 With a pen or similar pointed object, press the pairing button 6 until the **blue** light **B** flashes.

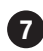

### 7 After the keyboard appears in the window, click Continue.

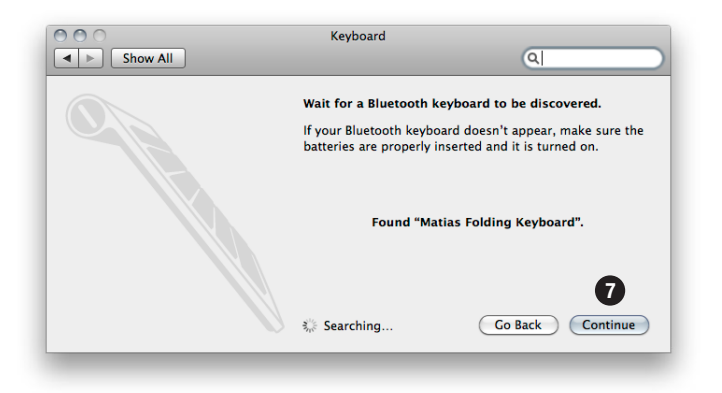

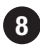

8 Type the number shown on your screen using the keyboard, and then press the Enter key on the keyboard.

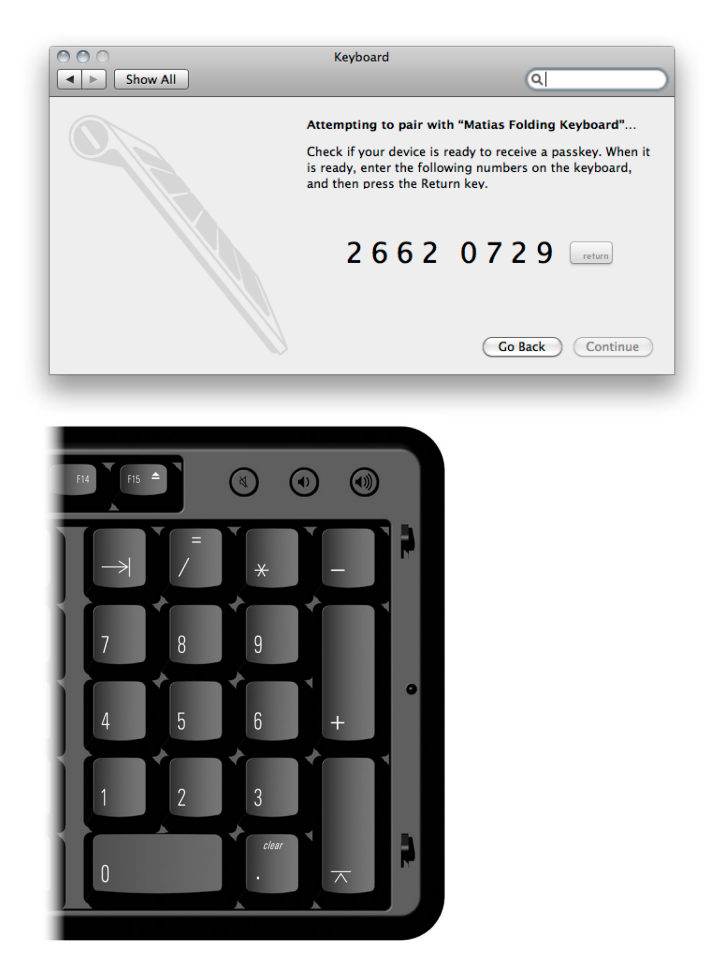

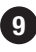

(9) If the following window appears, click **Continue** and proceed to page 29.

If this window does NOT appear, then proceed to page 30.

| 000 | Keyboard Setup Assistant                                                                                                    |
|-----|----------------------------------------------------------------------------------------------------|
|     | Introduction                                                                                                    |
|     | Your keyboard cannot be identified and will not be usable until it<br>is identified. To identify this keyboard click Continue. |
|     |                                                                                                    |
|     | Continue                                                                                                    |

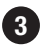

## 3 Click on Bluetooth.

| 00                | k                                                                           | Keyboard & Mou                                                                       | se                                             |       |   |
|-------------------|-----------------------------------------------------------------------------|--------------------------------------------------------------------------------------|------------------------------------------------|-------|---|
| Show All          |                                                                             |                                                                                      |                                                | Q     |   |
| Keybo             | oard Trackpa                                                                | d Bluetooth                                                                          | Keyboard Shor                                  | tcuts |   |
| Key               | Repeat Rate                                                                 | 3                                                                                    | Delay Until Rep                                | eat   |   |
| Slow              | · · · · Fa                                                                  | Ist                                                                                  | Off Long                                       | Short |   |
| 🗆 Illui<br>Turn o | When this option<br>special features p<br>ninate keyboard<br>ff when comput | is selected, press<br>printed on each key<br>d in low light co<br>ter is not used fo | the Fn key to use the<br>/.<br>nditions<br>pr: |       |   |
| 1                 |                                                                             |                                                                                      |                                                | Ų     |   |
| 5 secs            | 10 secs                                                                     | 30 secs 1 mi                                                                         | in 5 mins                                      | Never |   |
|                   |                                                                             |                                                                                      |                                                |       |   |
|                   |                                                                             |                                                                                      |                                                |       |   |
| Modifier Keys     |                                                                             |                                                                                      |                                                |       | ? |
|                   |                                                                             |                                                                                      |                                                |       |   |
|                   |                                                                             |                                                                                      |                                                |       |   |

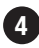

# Click on Set Up New Device...

| Keyl               | ooard Trackpad      | Bluetooth | Keyboard Shortcuts |   |
|--------------------|---------------------|-----------|--------------------|---|
| -                  |                     |           |                    |   |
| Bluetooth Mouse    |                     |           |                    |   |
|                    | Name:               |           |                    |   |
|                    | Battery Level:      |           |                    |   |
|                    |                     |           |                    |   |
| Bluetooth Keyboar  | rd                  |           |                    |   |
|                    | Name:               |           |                    |   |
|                    | Battery Level:      |           |                    |   |
|                    |                     |           |                    |   |
| Chow Plustoath st  | atus in monu har    |           |                    |   |
| Allow Bluetooth de | evices to wake this | computer  |                    |   |
|                    |                     |           |                    |   |
|                    |                     |           |                    | _ |
|                    |                     |           |                    | 4 |

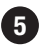

**5** Press the **On/Off button 5** to turn the keyboard **on**. The **blue** light **B** will flash briefly.

If the **yellow** light **O** flashes, then press the button again.

If the **red** light **B** flashes or no light flashes, then you need to insert new batteries.

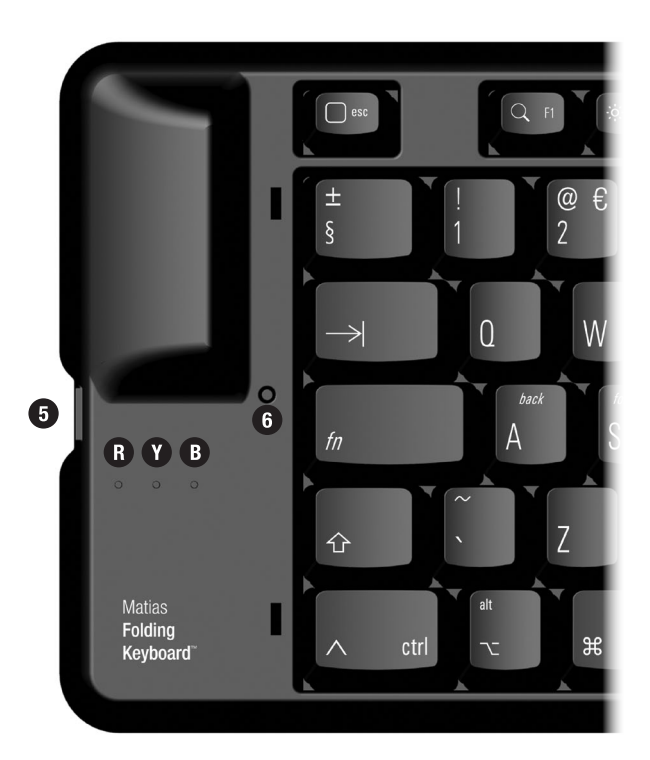

6 With a pen or similar pointed object, press the pairing button 6 until the **blue** light **B** flashes.

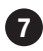

#### 7 Click Continue.

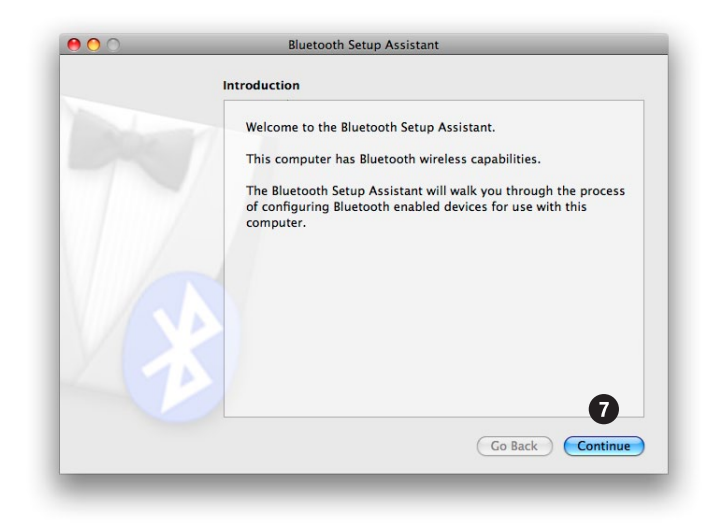

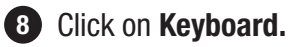

#### 9 Click Continue.

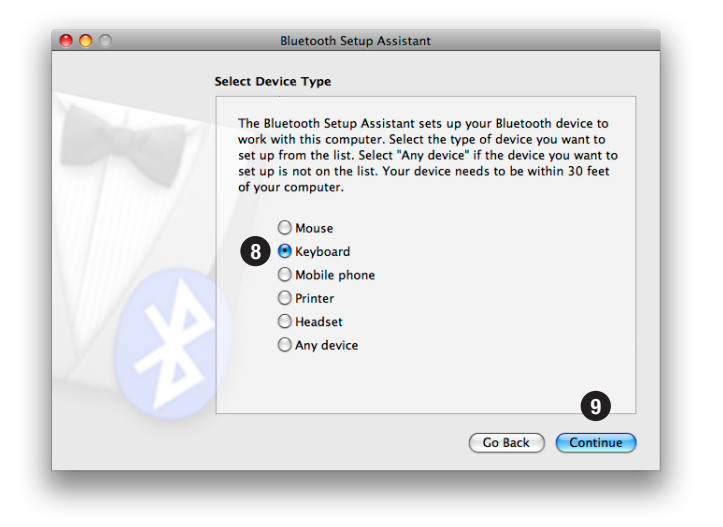

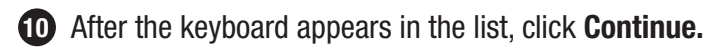

| 00 | Bluetooth Setup Assistant                                                                                                    |
|----|----------------------------------------------------------------------------------------------------|
|    | Bluetooth Keyboard Set Up                                                                                                    |
|    | Searching for your keyboard                                                                                                    |
|    | When your keyboard appears in the list, select it and click Continue. If<br>you don't see your keyboard in the list, make sure your keyboard is<br>"discoverable." If you are using an Apple Wireless Keyboard, turn on<br>your keyboard. |
|    | Keyboards                                                                                                    |
|    | Matias Folding Keyboard                                                                                                    |
|    |                                                                                                    |
|    |                                                                                                    |
|    | Searching for keyboards - 1 found.                                                                                                    |
|    |                                                                                                    |
|    | Go Back Continue                                                                                                    |

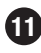

**1** Type the number **shown on your screen** using the keyboard, and then press the Enter key on the keyboard.

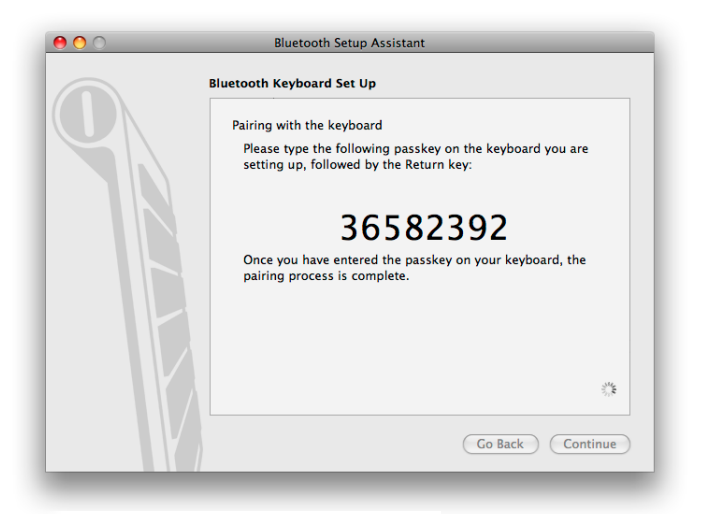

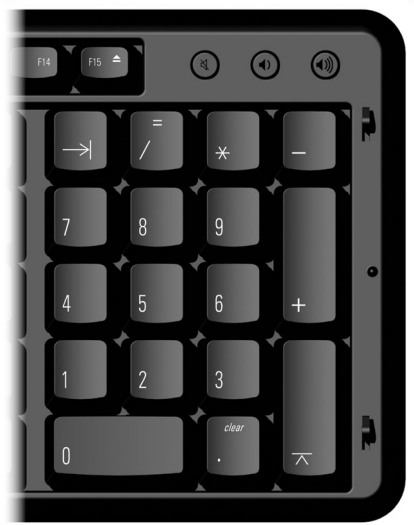

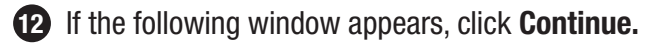

If this window does NOT appear, then proceed to page 30.

| Introduction                                                                                                    |
|----------------------------------------------------------------------------------------------------|
| Your keyboard cannot be identified and will not be usable until it is identified. To identify this keyboard click Continue. |
|                                                                                                    |
| Continue                                                                                                    |

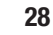

13 Read window instructions, and press key on keyboard as requested.

Another instruction may follow, requesting another key press. Press key as requested.

| 00 | Keyboard Setup Assistant                                                                                                    |
|----|----------------------------------------------------------------------------------------------------|
|    | Identifying Your Keyboard                                                                                                    |
|    | Press the key immediately to the right of the Shift key on the left side of the external keyboard.                               |
| 7  | Press the key only once and do not hold down the key for a long time.<br>When the key is recognized, the next panel will appear. |
|    | <u>⊡ Shift</u>                                                                                                    |
|    | المعلم المعلم المعلم المعلم المعلم المعلم المعلم المعلم المعلم المعلم المعلم المعلم المعلم المعلم المعلم المعلم                  |

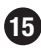

#### **15** Click on **ISO**.

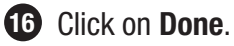

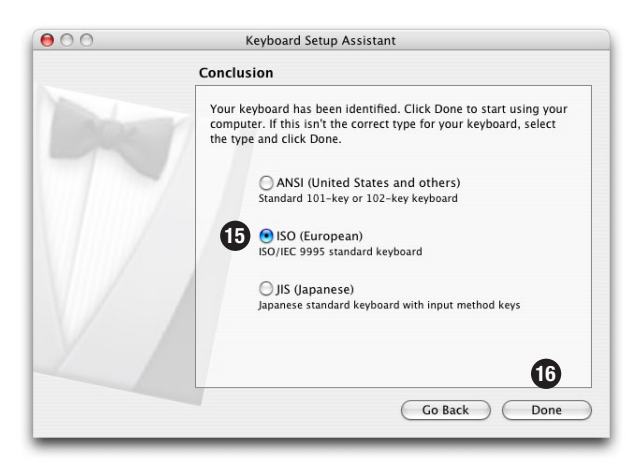

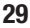

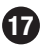

# Click Quit.

| Conclusion                                                                      |
|---------------------------------------------------------------------------------|
| Congratulations! Your computer is now set up to use your<br>Bluetooth keyboard. |
|                                                                                 |
| Set Up Another Device Go Back Quit                                              |

**18** Click on the red button to close the window.

|                | Keyboard        | Trackpad  | Bluetooth | Keyboar | d Shortcuts | ] |
|----------------|-----------------|-----------|-----------|---------|-------------|---|
| Bluetooth M    | ouse            |           |           |         |             |   |
|                |                 | Name      |           |         |             |   |
|                |                 | Name.     |           |         |             |   |
|                | Battery         | Level:    |           |         |             |   |
| Bluetooth Ke   | eyboard         |           |           |         |             |   |
|                |                 | Name      |           |         |             |   |
|                | _               | Name:     |           |         |             |   |
|                | Battery         | Level:    |           |         |             |   |
|                |                 |           |           |         |             |   |
| Show Blueto    | oth status in r | nenu bar  |           |         |             |   |
| _ Allow Blueto | oth devices to  | wake this | computer  |         |             |   |
|                |                 |           |           |         |             |   |
|                |                 |           |           |         |             |   |

## **19** Setup is complete.

See **page 3** for more information.

## MATIAS FOLDING KEYBOARD LIMITED WARRANTY

Matias Corporation ("Matias") warrants to the original end user ("Customer") that these products will be free from defects in workmanship and materials. under normal use, for 1 year from the date of original purchase from Matias or its authorized reseller. Matias' sole obligation under this express warranty shall be (at Matias' option and expense) to repair or replace the product or part with a comparable product or part. All products or parts that are replaced become the property of Matias.

#### LIMITATION OF LIABILITY

To the full extent allowed by law, Matias excludes for itself and its suppliers any liability (whether based in contract or in tort, including negligence) for incidental, consequential, indirect, special or punitive damages of any kind, or for loss of revenue or profits, loss of business, loss of information or data, or other financial loss arising out of or in connection with the sale, installation, maintenance, use, performance, failure, or interruption of this product, even if Matias or its authorised reseller has been advised of the possibility of such damages, and limits its liability to replacement, repair. or refund of the purchase price paid, at Matias' option. This disclaimer of liability for damages will not be affected if any remedy provided herein shall fail of its essential purpose.

#### WARRANTY PROCEDURE

Please contact the Matias Help Desk by e-mail at help@matias.ca or by phone at +1-905-265-8844, and give a detailed explanation of the problem.

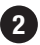

2 We will first try to solve your problem by e-mail/phone.

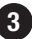

3 If e-mail/phone support is not successful or if the item is defective, Matias will assign you an EMA number (Exchange Merchandise Authorization), and send instructions for returning the product for replacement.

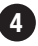

4 For more information about our Return Policy, please visit our website at: www.matias.ca/uk/returns